Federazione nazionale Ordini dei TSRM e delle professioni sanitarie tecniche, della riabilitazione e della prevenzione

Federazione Nazionale Ordini dei TSRM e delle professioni sanitarie tecniche, della riabilitazione e della prevenzione

**AlboWeb**<sup>©</sup>

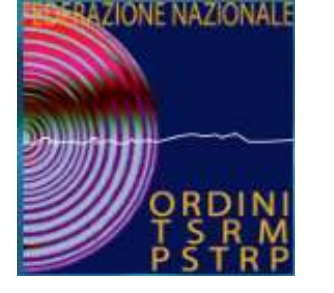

## Professionisti con Obbligo di Iscrizione

- 1. tecnico sanitario di laboratorio biomedico;
- 2. tecnico audiometrista;
- 3. tecnico audioprotesista;
- 4. tecnico ortopedico;
- 5. dietista;
- 6. tecnico di neurofisiopatologia;
- 7. tecnico fisiopatologia cardiocircolatoria e perfusione cardiovascolare;
- 8. igienista dentale;
- 9. fisioterapista;
- 10. logopedista;
- 11. podologo;
- 12. ortottista e assistente di oftalmologia;
- 13. terapista della neuro e psicomotricità dell'età evolutiva;
- 14. tecnico della riabilitazione psichiatrica;
- 15. terapista occupazionale;
- 16. educatore professionale;
- 17. tecnico della prevenzione nell'ambiente e nei luoghi di lavoro

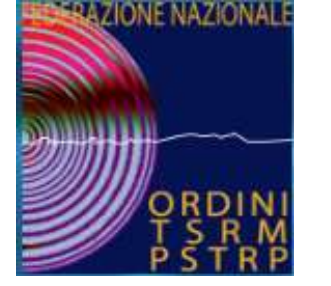

I Percorsi per la registrazione

## A PROCESSO DI PRIMA REGISTRAZIONE

- **B** SCELTA ALBO E PERFEZIONAMENTO DOMANDA
  - VALUTAZIONE DA PARTE DEI RAMR
- D ISCRIZIONE ALBO DA PARTE DEGLI ORDINI

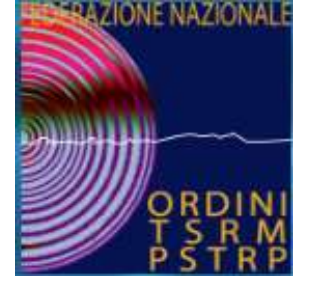

2

2

I Percorsi per la registrazione

## ACCEDERE AL PORTALE www.tsrm.org

- PROCEDERE CON TASTO REGISTRATI
- SEGUI LE ISTRUZIONI

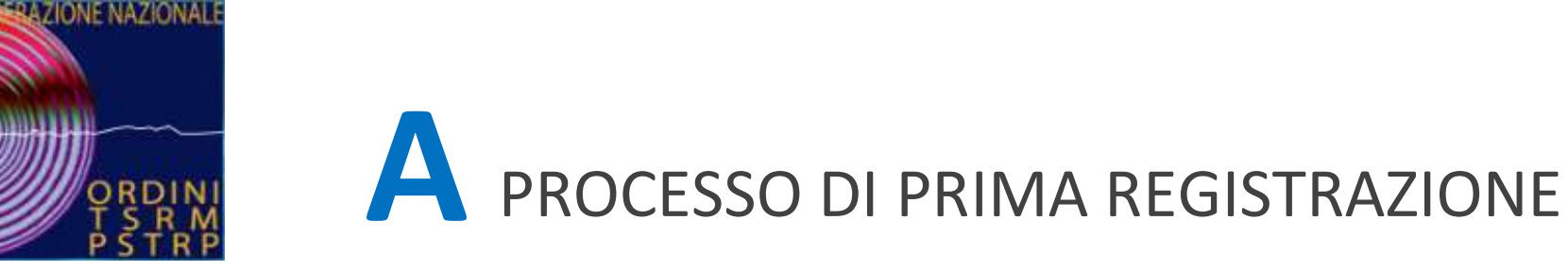

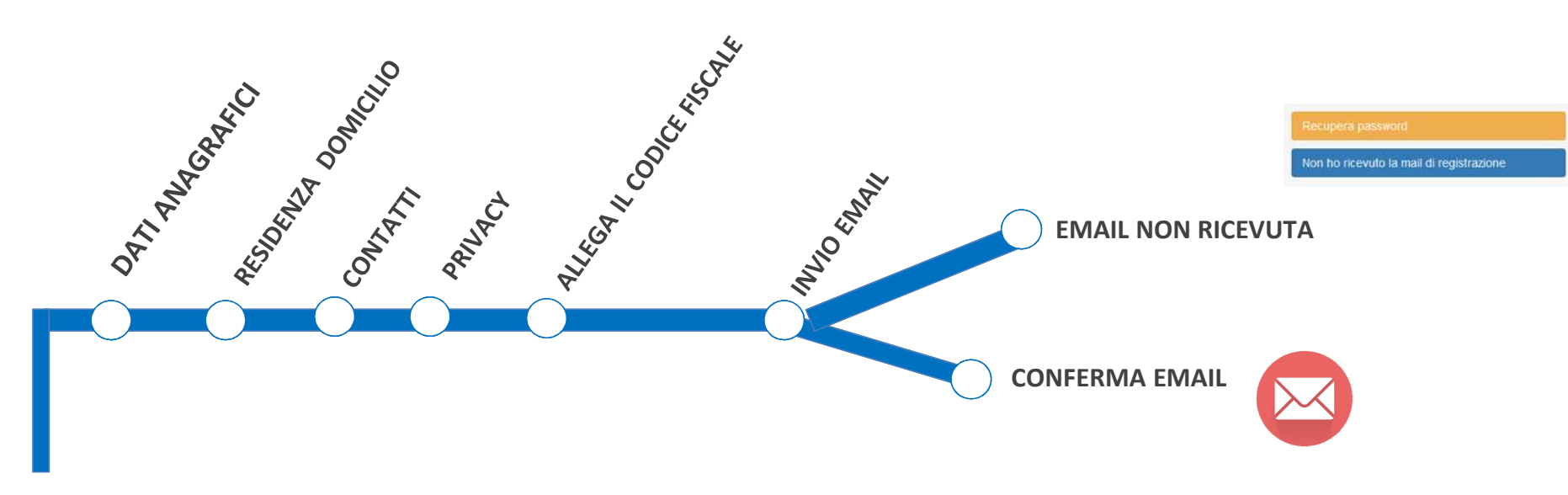

PRIMA REGISTRAZIONE

Federazione nazionale Ordini dei TSRM e delle professioni sanitarie tecniche, della riabilitazione e della prevenzione

#### PRIMA REGISTRAZIONE

#### PRE-ISCRIZIONE

#### La procedura garantisce che

in tutto il territorio nazionale l'iscrizione agli albi avvenga in modo uniforme, assicurando a ogni singolo professionista richiedente un trattamento equo e trasparente, a prescindere dall'Ordine territoriale al quale dovrà fare riferimento.

#### La procedura dalla quale il gruppo di lavoro è partito

è quella consolidata negli ex Collegi professionali dei TSRM, ai sensi del DLgsCPS 233/46 e DPR 221/50. adattata sulla base di guanto previsto dalla legge 3/2018 e dal DM del 13 marzo 2018, con particolare riferimento alla commissione d'albo guale livello intermedio tra il professionista che richiede l'iscrizione all'albo e il Consiglio direttivo deliberante. Sino alla costituzione delle commissioni d'albo, ai sensi dell'art. 5, comma 2 del DM 13 marzo 2018, la prima delle funzioni a loro attribuite (proporre al Consiglio direttivo l'iscrizione all'albo del professionista) è affidata ai rappresentanti delle associazioni maggiormente rappresentative (RAMR).

I destinatari della procedura sono tutti i soggetti coinvolti nel processo d'iscrizione all'albo:

- Professionisti:
- RAMR:
- Presidenti e Consigli direttivi degli Ordini TSRM PSTRP.

| 0   | Email                                |
|-----|--------------------------------------|
| a,  | Password                             |
|     | +D Accedi                            |
|     | <b>⊕</b> Registrati                  |
| Rec | upera password                       |
|     | ho ricovuto la mail di rogistrazione |

Accesso all'area riservata alla pre-iscrizione

#### Materiale informativo

Decreto Ministeriale del 13 marzo 2018

Procedura di iscrizione

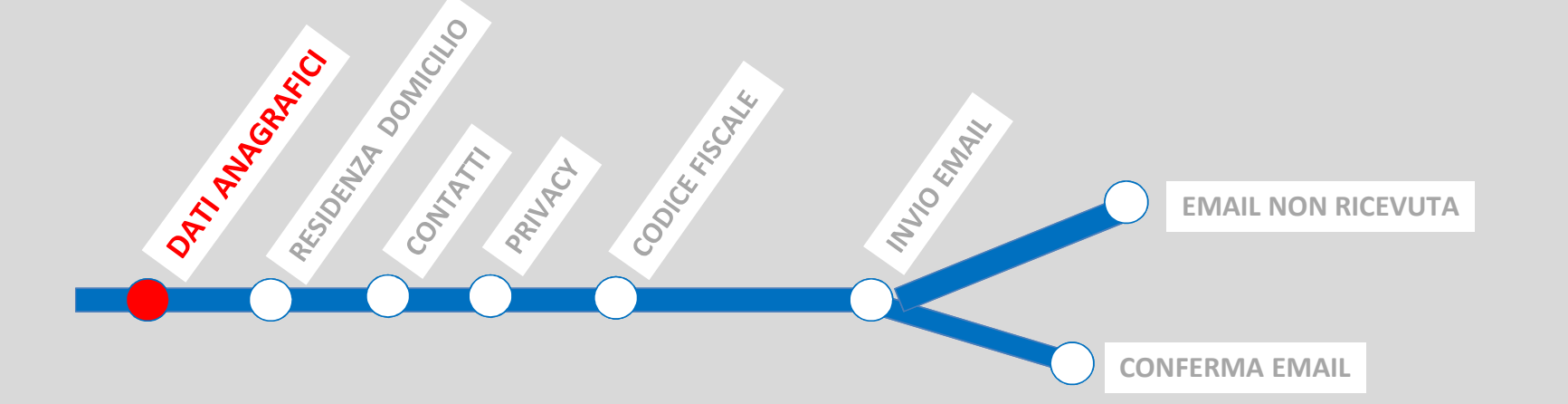

| 🖪 Dati Anagrafici     |     |                                 |   |
|-----------------------|-----|---------------------------------|---|
| Codice Fiscale:       |     |                                 |   |
| ✓ ZRZCRL72R10H501D    |     |                                 |   |
| Nome:                 |     | Cognome:                        |   |
| Carlo                 |     | <ul> <li>✓ Zurzi</li> </ul>     |   |
| Data di Nascita:      |     | Sesso:                          |   |
| 10/10/1972            |     | M                               | • |
| Provincia di Nascita: |     | Comune/Stato Estero di Nascita: |   |
| ROMA                  | · • | ROMA                            | • |
| Cittadinanza:         |     | Titolo di Soggiorno:            |   |
| ✓ Italia              | -   |                                 |   |

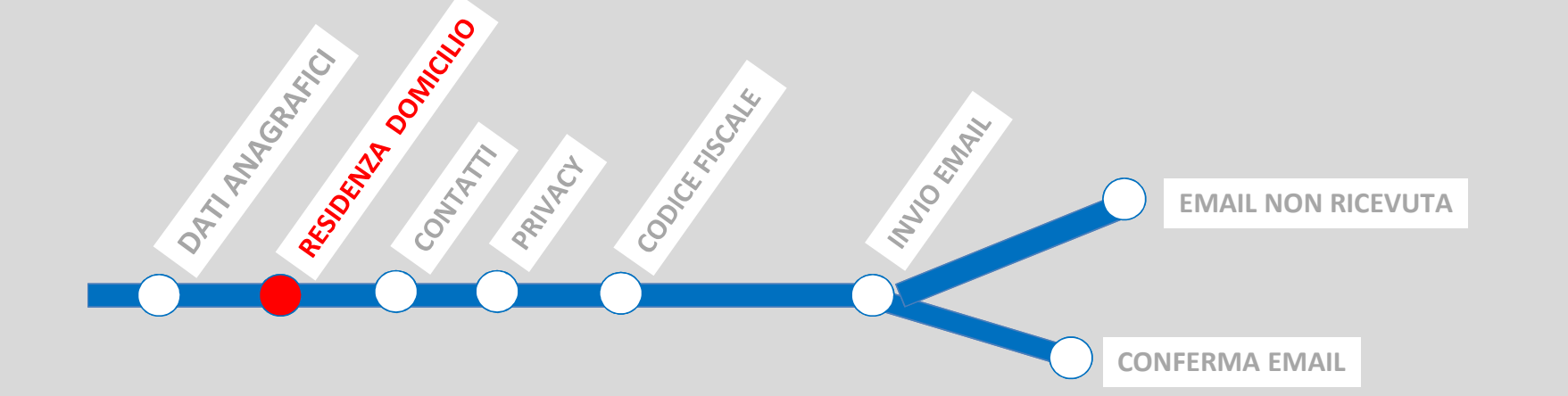

| Q      | Viale Vaticano 10 Roma              |     |      |      |               |
|--------|-------------------------------------|-----|------|------|---------------|
| ndiriz | Viale Vaticano, 10 Roma, RM, Italia | -61 | 10   | -1 1 | powered by Go |
| ~      | Viale Vaticano                      | ~   | 10   | ~    | 00165         |
| ~      | Roma •                              | -   | Roma |      |               |
| ~      | Roma                                | -   | Roma |      |               |
| ocalii | tà:                                 |     |      |      |               |
| -      | Roma                                |     |      |      |               |

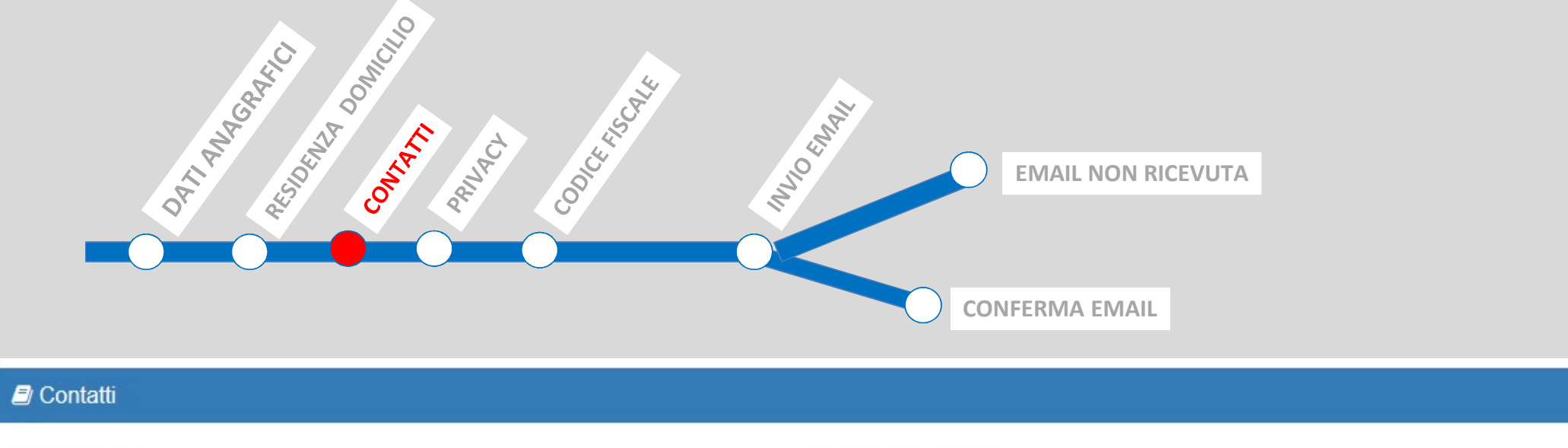

| Indirizzo Email:                | Ripeti Indirizzo Email: |  |  |
|---------------------------------|-------------------------|--|--|
| ✓ carlo.zurzi@email.it          | ✓ carlo.zurzi@email.it  |  |  |
| Indirizzo Pec (se disponibile): | Ripeti Indirizzo Pec:   |  |  |
| ✓ carlo.zurzi@pec.it            | ✓ carlo.zurzi@pec.it    |  |  |
| Telefono:                       |                         |  |  |
| <ul> <li>✓ 333123456</li> </ul> |                         |  |  |

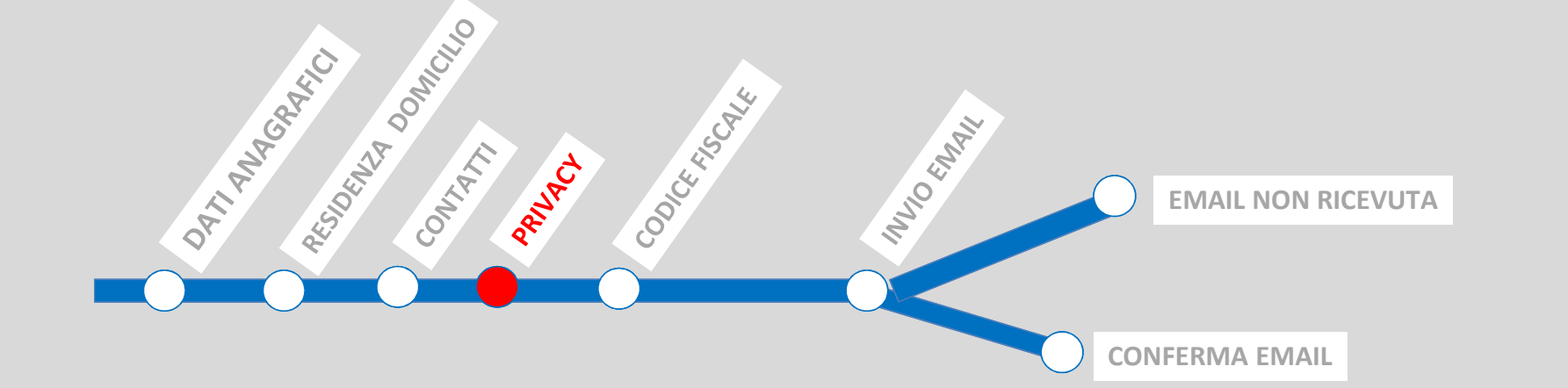

#### Privacy

Leggi l'Informativa sul Trattamento dei Dati Personali R

Preso atto dell'Informativa sul Trattamento dei Dati Personali

Do il consenso al trattamento dei miei dati personali

Nego il consenso al trattamento dei miei dati personali

consapevole che un eventuale diniego del consenso potrebbe comportare l'impossibilità di procedere con la pre-iscrizione all'ordine TSRM PSTRP

TITOLAJ identifica associazis dovere gi il Sindace SISTEMA DI VIDEOSORVEGLIANZA: ATTO DI DOCUMENTAZIONE DELLE SCELTE EFFETTUATE TITOLARE DEL TRATTAMENTO: indicare in particolare chi è il titolare del tuttanento, identificandos compitantente. Se si tutta di persona giutidiza, pubblica amministrazione, este a societtivo e o quinti soli allor estgratione di indicare anche la tutturo e il reforette all'inten che la la dovren giutidico di applicare la legga, ad ac. il Compliano d'Amministrazione di una sociali overen le listanco nel ficunto in testoroti della tuttato e conformentente all'aggi per un comme.

INTESTAZIONE TITOLARE DEL TRATTAMENTO

SITUAZI VIDEO80 preciso ri consentor Questura, Sindiaco) rapins, di lavoro, pi solo indic FINALIT forma ne precedent E Mindeo, es Guanta ja seconda dello statuto e conferenzatoria di la liggi per un comuni. STL/22000. E PRECEDENTE AL LATATVIZADONE DELL'INSTEMA UTIDODORVICILISSZA indicane in stratamone precodante all'intrazione dal informazione della conferenzazione della conferenzazione della conferenza del indicane constructore l'intrazione di questo interno (edi construinte del PARISE Sierzezza per Construct, dal Dalita Lozde e per le competenze dell'Antimi Lozde di P.S. (quando in ou programma di construinte di construinte del PARISE Sierzezza per Construct, dal Dalita Lozde e per le competenze dell'Antimi Lozde di P.S. (quando in ou programma di construinte, estatoria dell'Antimi Lozde di P.S. (quando in ou programma del Dalita Lozde e per le competenze dell'Antimi Lozde di P.S. (quando in ou programma di construinte, estatoria di construinte, dell'Antimi Lozde di P.S. (quando in ou programma di construinte, estatoria di construinte, dell'Antimi Lozde di P.S. (quando in ou programma di construinte, estatoria di construinte di partoria di construinte estatoria dell'Antimi Lozde e della di construinte metta della di estatoria di soluzioni e presenza di construinte di construinte di soluzione di soluzione e presenza di construinte di construinte di soluzione di soluzione e presenza di construinte di construinte di soluzione di soluzione e presenza di construinte di construinte di soluzione di soluzione e presenza di construinte di construinte di soluzione di soluzione e presenza di construinte di construinte di construinte di soluzione e presenza di construinte di construinte di c

FINALITA' PERSEGUITA: indicare, quindi, le finalità (quindi le motivazioni di cui sopra) in ferma non generica, ma specifica, cioè riferita alla situazione "fotografata" nel paragrafo

ODEETTI di un dat aumento discrezioni discrezioni di varitazio riferimenti di varitazio verifica d ATTIVII telecamer on traso amministi degli stes nell'inten un maggi OBENTITIO DA BACORINGUEZ indicar of cleanity de innodese regularges Pai hannel de un des guerriches de sei diministre de ente dal 1939 en guerrichable de discresionhetes de la constructiona de una "deletito sensible", overce querrichable de discresionhetes de la construction de la théo mpies in un agressi hannel a mette de la discresionhete de la construction de la discresionhete de constructione e da rischie di administra il lorece non senger è possibile utilizzare dat di di constructione e da rischie di administrati de lorece non senger è possibile utilizzare dat di di constructione in partici segni regularizzazione della sengenti de la discreta di constructione in partici segni regularizzazione in constructione de la discreta di constructione di productione de determinato periode di tespo. Se l'impiante e di pocole proportino e riguida prindisti annosi in visioni i piande in parte de la pocole

With a different entropy of the second second seco MOTIVA motivi pe Le soluzò

MOTIVAZIONE DELL'INSTALLAZIONE DELL'IMPIANTO: la motivazione deve indicare i motivi per il quali l'impianto di videcoorveglianza non è sostitubble con abri sistemi mono invasivi. Le soluzioni alternative, quindi, debbono essere valutate insufficienti o instituabili.

Pagina 1 di 3

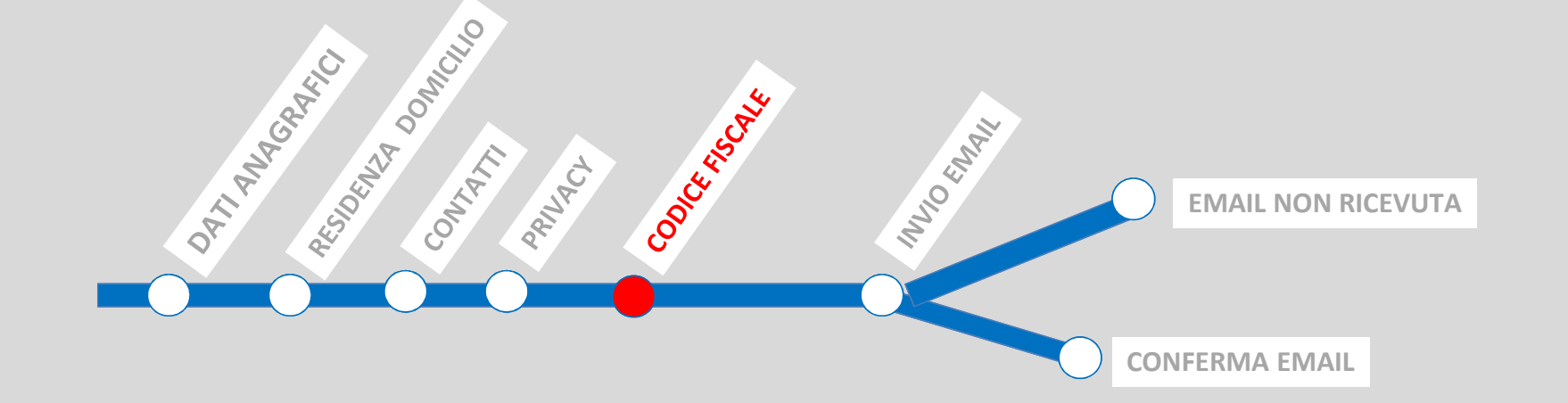

#### Allegato: Codice Fiscale

Per procedere con la registrazione è necessario allegare copia del codice fiscale. Cliccare sul pulsante sottostante per aggiungere il file (pdf o jpg).

+ Aggiungi Allegato Codice Fiscale

S File allegato correttamente

doc1.pdf | 0.2 MB

📋 Rimuovi file

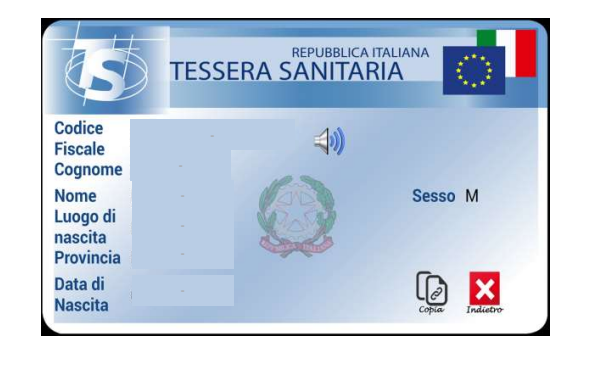

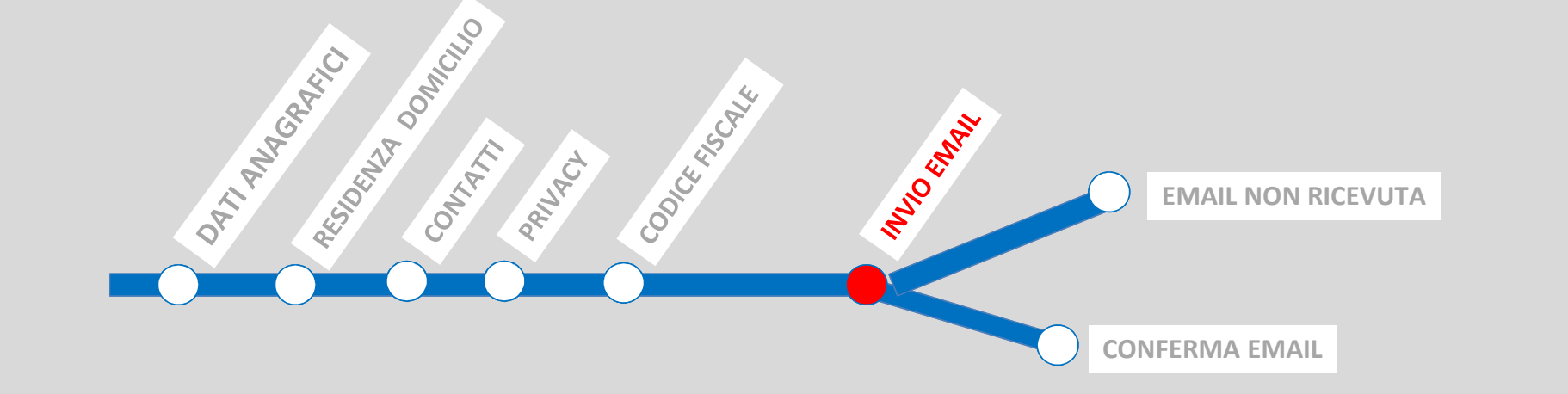

#### Box di verifica

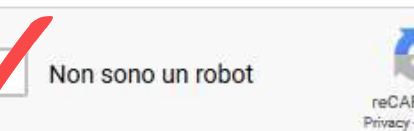

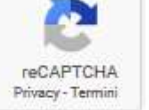

#### 🏦 Invia Registrazione

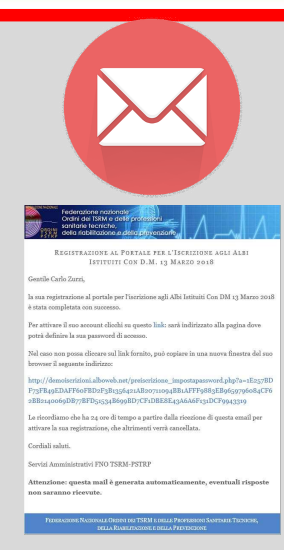

**EMAIL NON RICEVUTA** 

**CONFERMA EMAIL** 

PROTINI PROTINI Della riabilitazione e della prevenzione

INU CENTRAL

2000

REGISTRAZIONE AL PORTALE PER L'ISCRIZIONE AGLI ALBI ISTITUITI CON D.M. 13 MARZO 2018

Gentile Carlo Zurzi,

OF MAR RESISTAD CONTRACT

la sua registrazione al portale per l'iscrizione agli Albi Istituiti Con DM 13 Marzo 2018 è stata completata con successo.

Per attivare il suo account clicchi su questo link: sarà indirizzato alla pagina dove potrà definire la sua password di accesso.

Nel caso non possa cliccare sul link fornito, può copiare in una nuova finestra del suo browser il seguente indirizzo:

 $\label{eq:http://demoiscrizioni.alboweb.net/preiscrizione_impostapassword.php?a=1E257BD F73FB49EDAFF60FBD2F3B1356421AB20711094BB1AFFF9883EB9659796084CF6 2BB2140069DB77BFD51534B699BD7CF1DBE8E43A6A6F131DCF9943319 \\$ 

Le ricordiamo che ha 24 ore di tempo a partire dalla ricezione di questa email per attivare la sua registrazione, che altrimenti verrà cancellata.

Cordiali saluti.

Servizi Amministrativi FNO TSRM-PSTRP

Attenzione: questa mail è generata automaticamente, eventuali risposte non saranno ricevute.

FEDERAZIONE NAZIONALE ORDINI DEI TSRM E DELLE PROFESSIONI SANITARIE TECNICHE, DELLA RIABILITAZIONE E DELLA PREVENZIONE

#### Recupera password

#### Non ho ricevuto la mail di registrazione

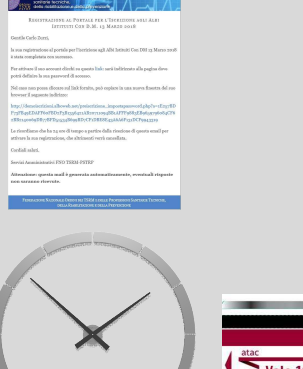

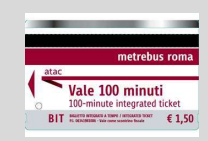

#### PRIMA REGISTRAZIONE

Entro 24h conferma email

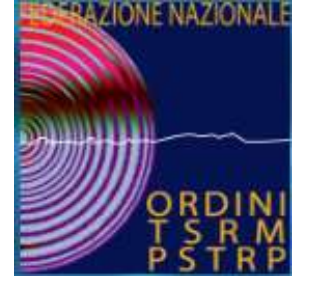

## FAQ – NON HO RICEVITO LA EMAIL

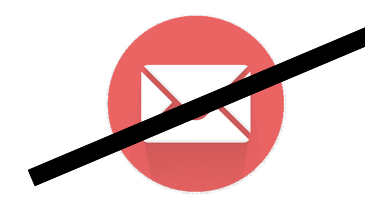

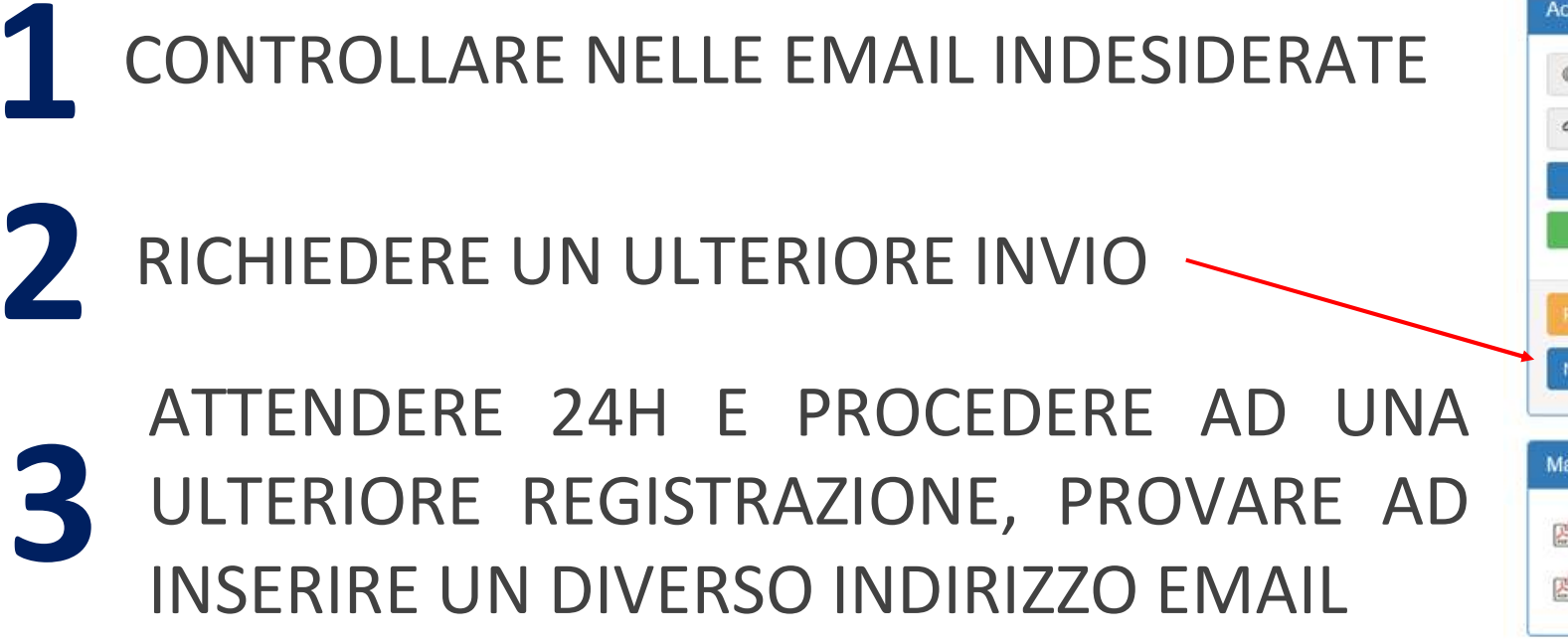

|                | Email                                                                                                    |
|----------------|----------------------------------------------------------------------------------------------------|
|                |                                                                                                    |
|                | Password                                                                                                    |
| 1              | Accedi                                                                                                    |
|                | Registrati                                                                                                    |
|                |                                                                                                    |
|                |                                                                                                    |
| 20             | upera password                                                                                                    |
| -0             | upera password                                                                                                    |
| эс             | upera password<br>ho ricevuto la mail di registrazione                                                                |
| ж<br>С         | upera password<br>ho ricevuto la mail di registrazione                                                                |
| эс<br>эл<br>еі | upera password<br>ho ricevuto la mail di registrazione<br>riale informativo                                           |
| ei             | upera password<br>ho ricevuto la mail di registrazione<br>riale informativo                                           |
| ei<br>D        | upera password<br>ho ricevuto la mail di registrazione<br>riale informativo<br>Jecreto Ministeriale del 13 marzo 2018 |
| e<br>P         | upera password<br>ho ricevuto la mail di registrazione<br>riale informativo<br>Jecreto Ministeriale del 13 marzo 2018 |

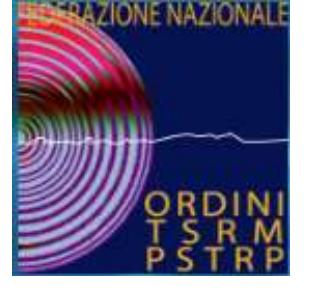

### EMAIL CONFERMATA SI PROCEDE CON IL PROCESSO DI REGISTRAZIONE

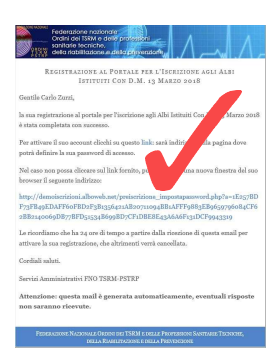

SCEGLIERE UNA PROPRIA PASSWORD

- 2 SCEGLIERE L'ALBO DI APPARTENENZA
- 3 INSERIRE GLI ALLEGATI RICHIESTI

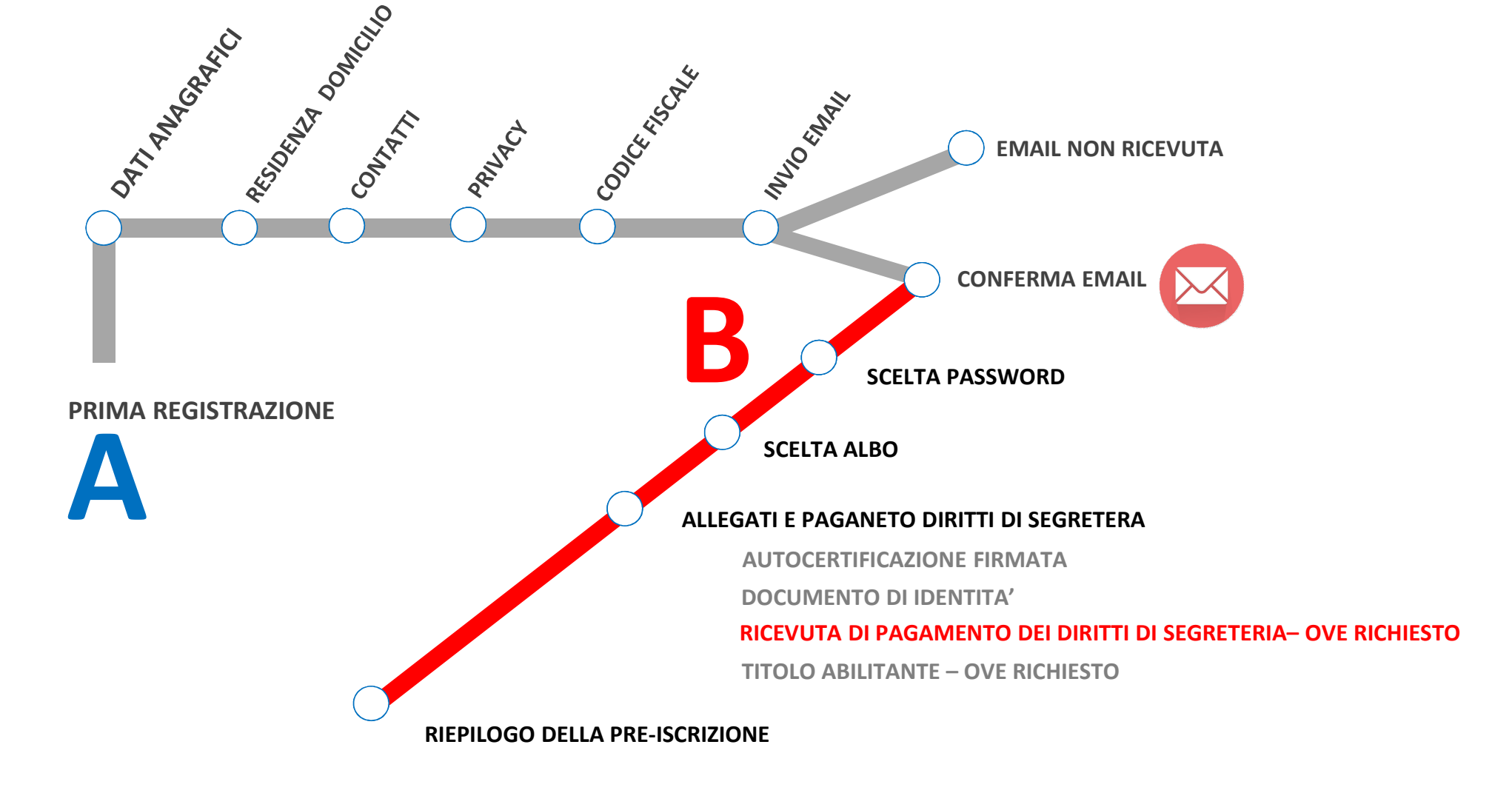

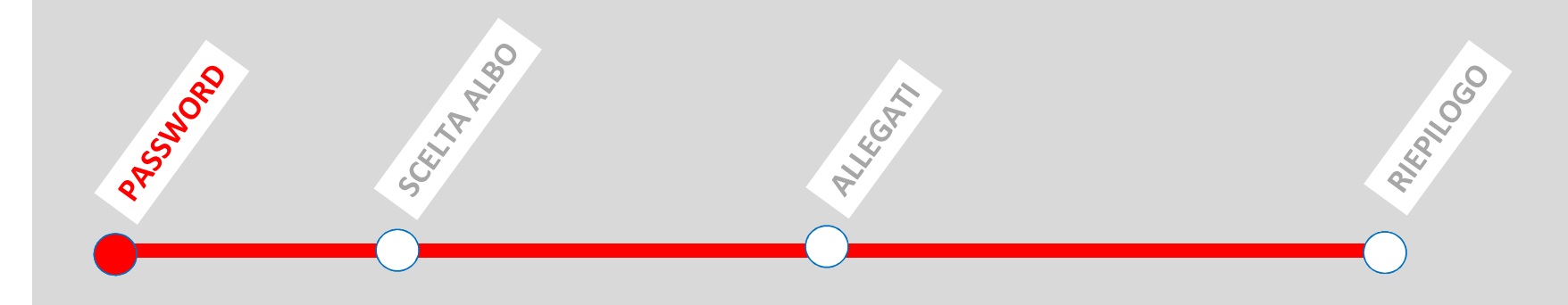

#### Richiesta di Pre-Iscrizione Ordine TSRM PSTRP

| 1 | - | Ý |   |  |
|---|---|---|---|--|
| 6 | 2 | 4 | à |  |
|   |   |   | 0 |  |

#### IMPOSTAZIONE PASSWORD DI ACCESSO

#### Email:

carlo.zurzi@email.it

#### 0

#### Imposta Password:

|                                                                           | a,  |
|---------------------------------------------------------------------------|-----|
| Lunghezza minima 8 caratteri, deve contenere almeno una lettera maiuscola | una |

minuscola ed un numero

#### Ripeti Password:

a,

Imposta Password

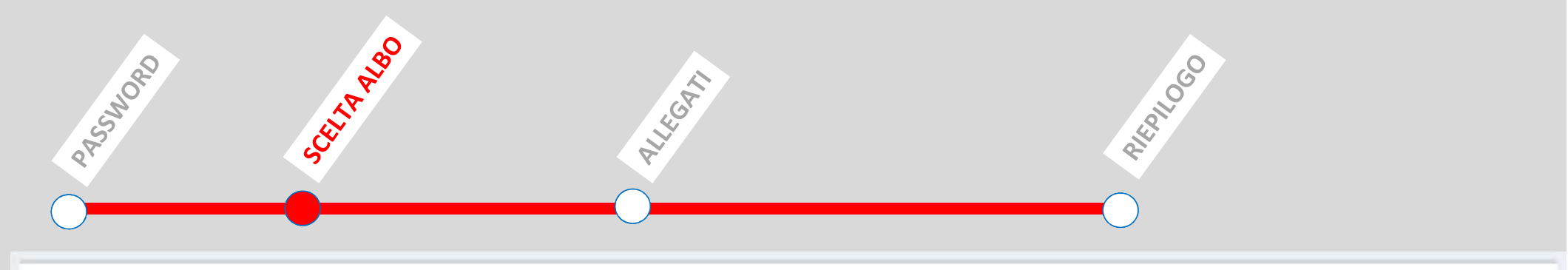

\*

#### Questionario

#### Albo d'iscrizione:

Tecnico della riabilitazione psichiatrica

#### Primo titolo abilitante:

riabili

Riabilitazione psichiatrica e psicosociale - D.P.R. 162/82, L. 341/90.

Tecnico della riabilitazione psichiatrica e psicosociale.

Tecnico dell'educazione e della riabilitazione psichiatrica e psicosociale - Decreto 17 gennaio 1997, n. 57 del Ministro della sanità

Provincia di lavoro prevalente (se non occupato selezionare la prima voce della lista):

Roma

Dichiaro di avere il pieno godimento dei diritti civili

🗹 Dichiaro di non avere nessun carico pendente risultante dal certificato generale del casellario giudiziale

Salva per Proseguire con il Caricamento degli Allegati

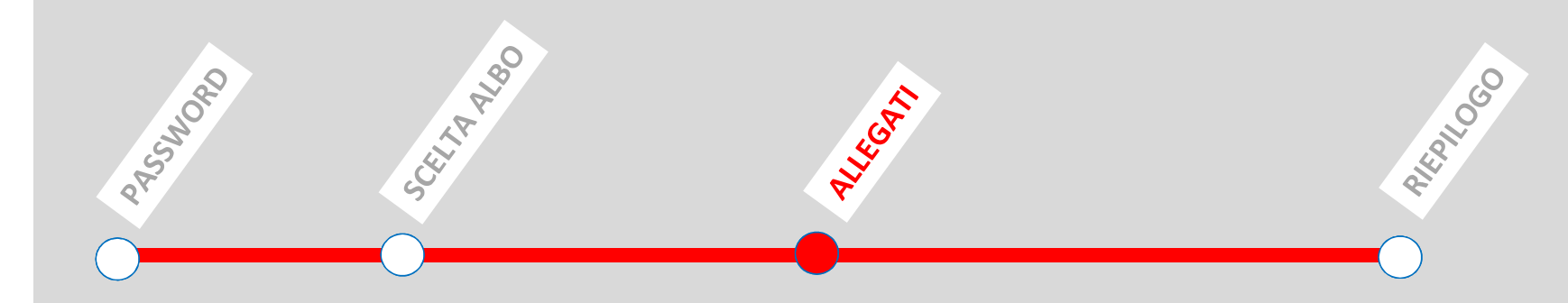

#### Documentazione da allegare

Per completare la domanda è necessario allegare la seguente documentazione:

- Autocertificazione datata e firmata [scarica l'autocertificazione];
- Documento di identità in corso di validità (fronte-retro);
- Ricevuta del pagamento dei diritti di segreteria. Gli estremi per il pagamento sono visualizzati a lato;
- Preferibilmente copia del primo titolo abilitante all'esercizio della professione dichiarata.

È possibile completare il caricamento degli allegati in un secondo momento accedendo all'elenco delle domande inoltrate dal menu sulla colonna sinistra, e cliccando sull'icona della matita 🖋 in corrispondenza della domanda da completare.

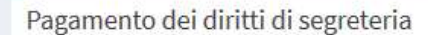

L'importo dei diritti di segreteria è di 35,00€

Di seguito le Coordinate Bancarie da utilizzare per effettuare il Bonifico:

Conto Corrente intestato a: FNO TSRM PSTRP / Ordine di riferimento

Causale del pagamento: Codice Fiscale - Diritti di segreteria per iscrizione ai nuovi albi

N° n

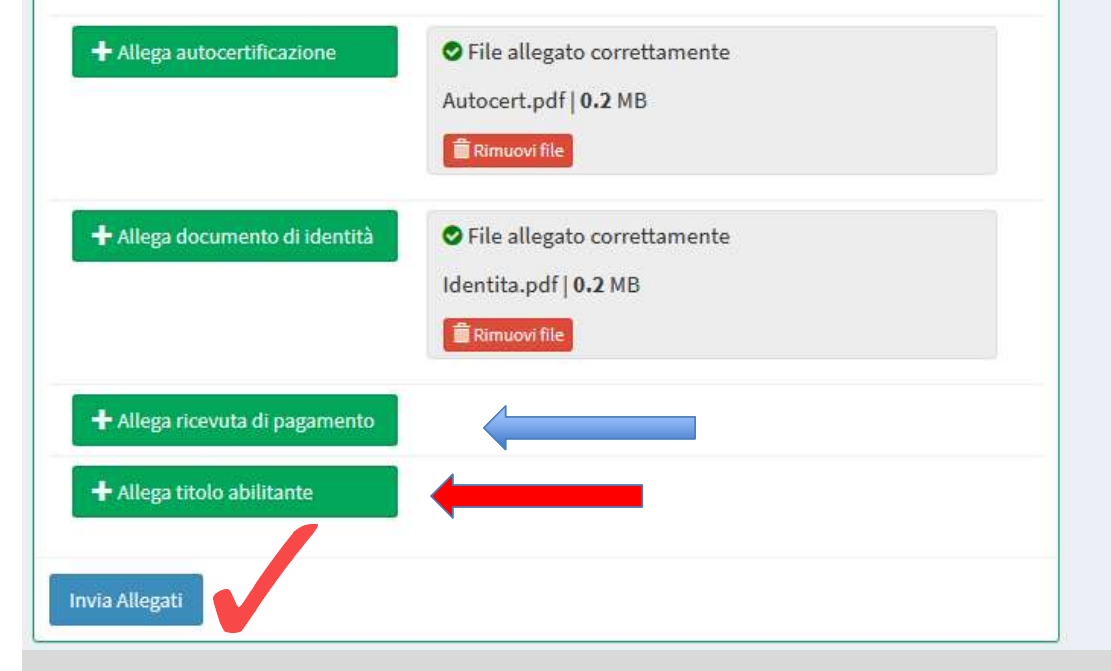

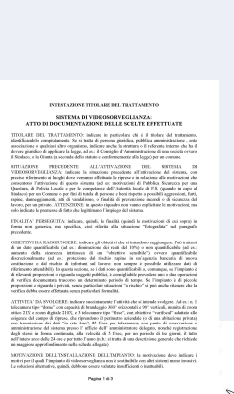

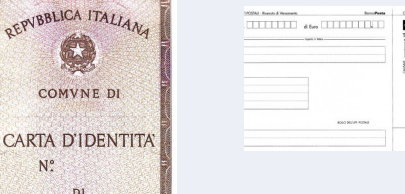

| SPAJ - Romato & Henometre | brockets.     | CONT CORENT POSTAL - Roands - | i Aceda |         |  |
|---------------------------|---------------|-------------------------------|---------|---------|--|
|                           |               | wi C/C n                      |         | di Euro |  |
|                           | NOR SHOP FORM | Successor revel               |         |         |  |

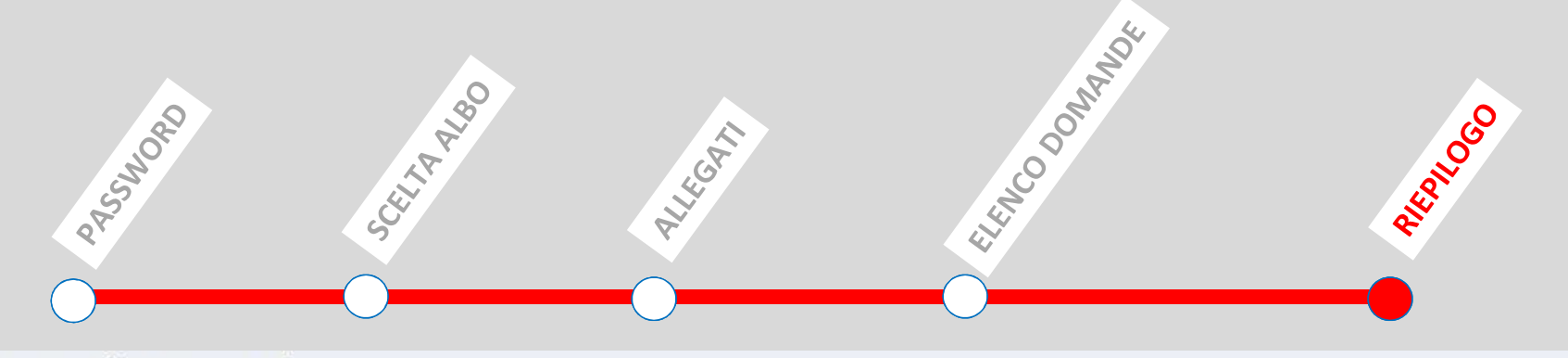

#### Dettaglio Domanda Ordine TSRM PSTRP

| Stato della d | lomanda: Inviata | [19/06/2018 00:00] |
|---------------|------------------|--------------------|
| Stato della c | iomanua, mviata  | [13/00/2010 00.00] |

#### Riepilogo Dati Inseriti

| Albo di iscrizione                                                                      | Dietista                |
|-----------------------------------------------------------------------------------------|-------------------------|
| Primo titolo abilitante                                                                 | Diploma di laurea       |
| Provincia di lavoro prevalente                                                          | Agrigento               |
| Ordine di iscrizione                                                                    | Caltanissetta Agrigento |
| Pieno godimento dei diritti civili                                                      | Sì                      |
| Nessun carico pendente risultante dal<br>certificato generale del casellario giudiziale | Sì                      |

#### Allegati

| Documento di Identità                 | IdentitaFronte.pdf<br>IdentitaRetro.pdf |
|---------------------------------------|-----------------------------------------|
| Titolo Abilitante                     | Titolo.pdf                              |
| Autocertificazione                    | Autocert.pdf                            |
| Ricevuta pagamento diritti segreteria | Ricevuta.pdf                            |

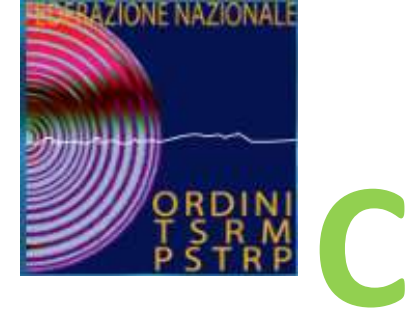

RAMR

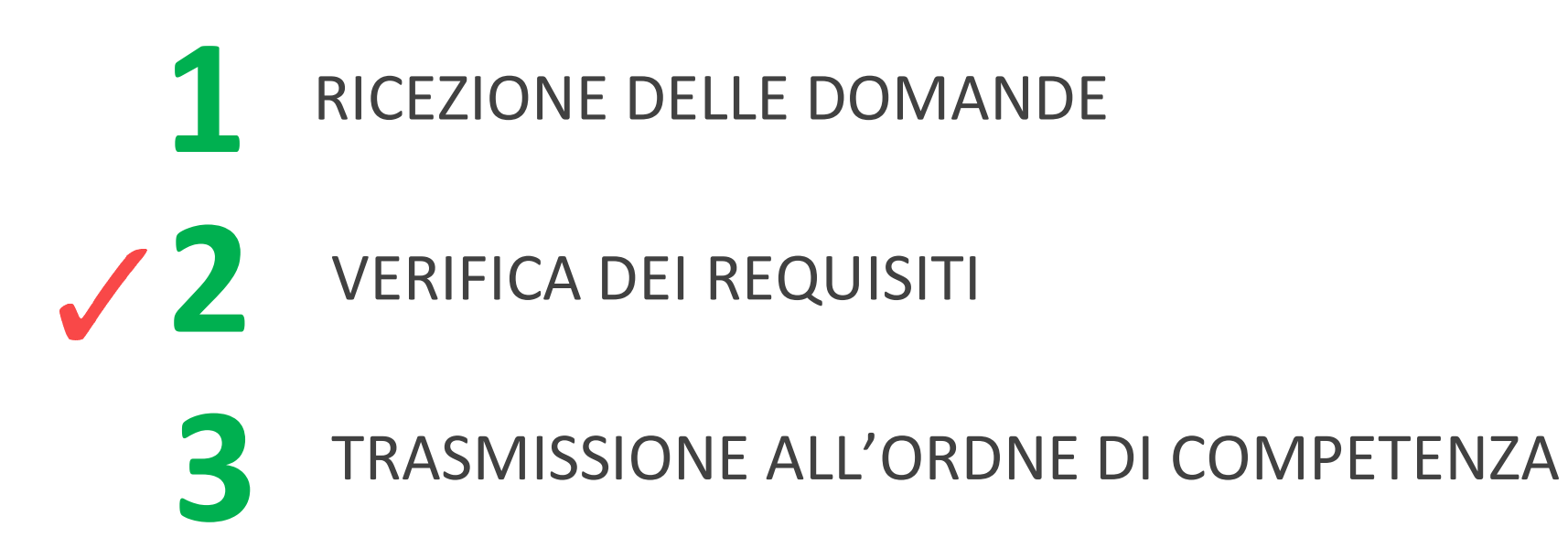

![](_page_21_Figure_0.jpeg)

![](_page_22_Picture_0.jpeg)

## ORDINE PROFESSIONALE

![](_page_22_Figure_2.jpeg)

![](_page_23_Picture_0.jpeg)

## IL PROFESSIONISTA COMPLETA LA DOMANDA

![](_page_23_Picture_2.jpeg)

- Image: Heat and the section of the section of the
- STAMPA IL MODULO APPONE LA MARCA DA BOLLO – SCANSIONA ED ALLEGA
- Image: Observe to the second second s
- PAGA BOLLETTINO CONCESSIONE GOVERNATIVE ED ALLEGA LA RICEVUTA DI PAGAMENTO
  - PAGA LA TASSA ANNUALE DI ISCRIZIONE ALL'ALBO

![](_page_24_Picture_0.jpeg)

## ORDINE PROFESSIONALE

# VERIFICA IL COMPLETAMENTO DELLE DOMANDE VERIFICA GLI ALLEGATI ED I PAGAMENTI

## ACCOGLIELEDOMANDEEDISCRIVEALL'ALBOILPROFESSIONISTA

## COMUNICA AL PROFESSIONISTA LA SUA AVVENUTA ISCRIZIONE ALL'ALBO

![](_page_24_Picture_5.jpeg)